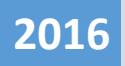

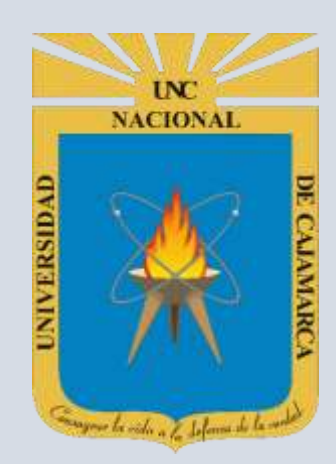

# MANUAL SISTEMA OFERTAS LABORALES

**OFICINA GENERAL DE SISTEMAS INFORMÁTICOS Y PLATAFORMAS VIRTUALES** 

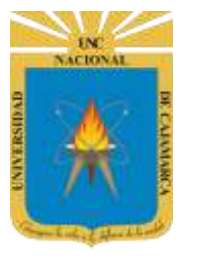

## UNIVERSIDAD NACIONAL DE CAJAMARCA

#### MANUAL SISTEMA OFERTAS LABORALES

http://www.unc.edu.pe

#### CONTENIDO

| ACCESO A VISTA USUARIO | . 2 |
|------------------------|-----|
|                        | 2   |
|                        | . S |

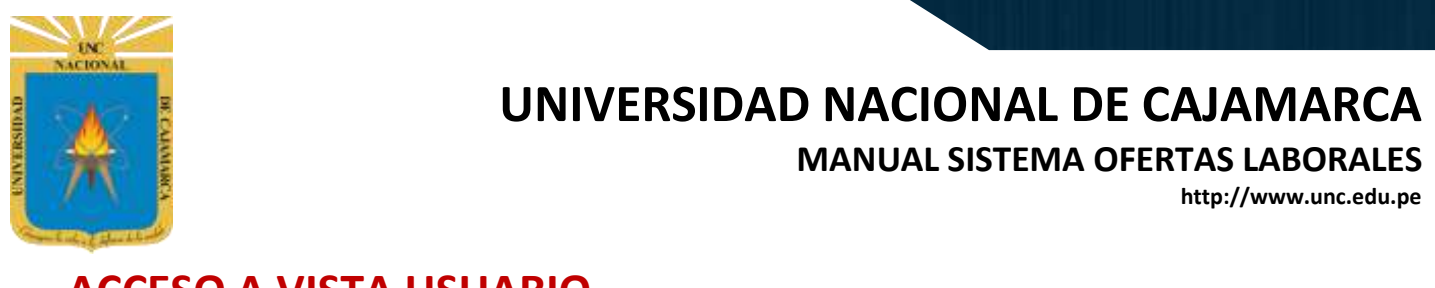

#### ACCESO A VISTA USUARIO

1. Acceder a: http://web.unc.edu.pe/ofertaslaborales

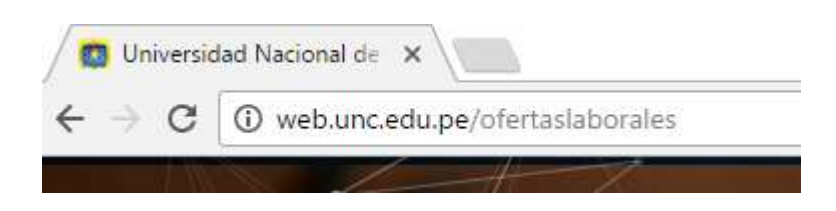

2. Aparecerá el Listado de Ofertas Laborales, en el siguiente formato.

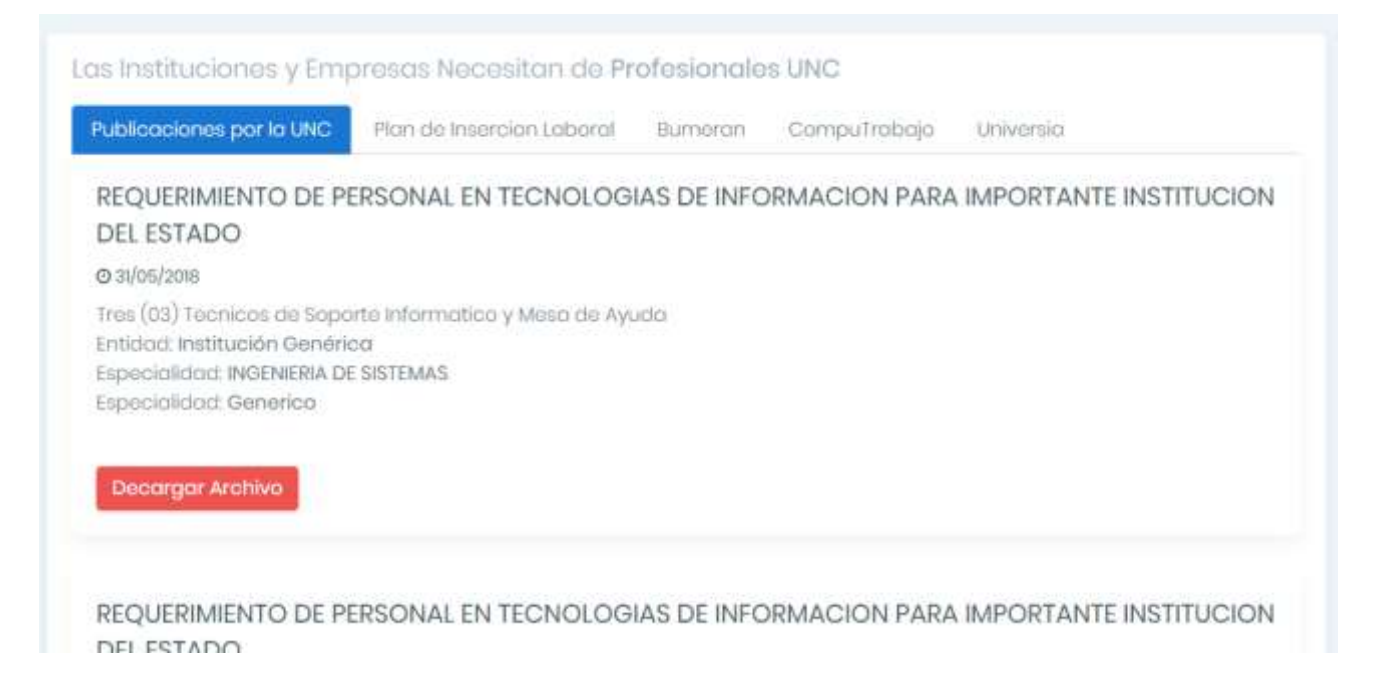

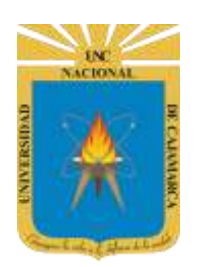

#### **UNIVERSIDAD NACIONAL DE CAJAMARCA**

MANUAL SISTEMA OFERTAS LABORALES

http://www.unc.edu.pe

#### ACCESO A ADMINISTRADOR

1. Acceder a: <u>http://web.unc.edu.pe/app\_php/adminofertas/</u>

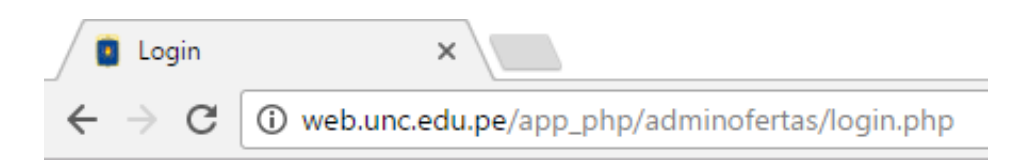

2. Ingrese sus credenciales de acceso (Nombre y Clave).

| Nombre      |  |  |
|-------------|--|--|
| Clave       |  |  |
| Recuérdame  |  |  |
| Registrarse |  |  |

Oficina General de Sistemas Informaticos y Plataformas Virtuales

3. Aparecerá el menú de Opciones

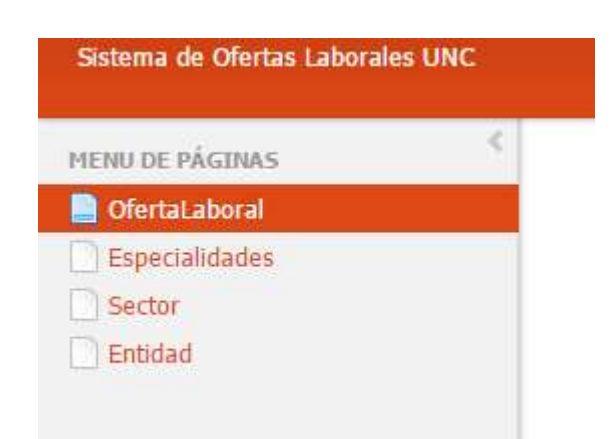

Hacer clic en el menú para visualizar el listado

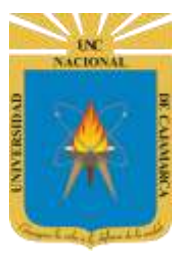

### UNIVERSIDAD NACIONAL DE CAJAMARCA

MANUAL SISTEMA OFERTAS LABORALES

http://www.unc.edu.pe

#### 4. Aparecerá el listado de Registro por Opción

| Of | Opción Agregar                | 🔒 Exportar 👻      | 🗿 Imprimir t                                                                                        | odas las páginas | 🛓 Imprimir | la página actual   |                    |               |                    |
|----|-------------------------------|-------------------|----------------------------------------------------------------------------------------------------|------------------|------------|--------------------|--------------------|---------------|--------------------|
|    | gregar 🛛 🕞 Borrar seleccionad | os 🤔 Actualiz     | ar                                                                                                  |                  |            |                    | Búsqueda rapida    |               | Q Q                |
|    |                               | enominacion       | Descripcion                                                                                         | FechaInicio      | FechaFinal | EstadoHabilitacion | CodigoEspecialidad | CodigoEntidad | Documento<br>(PDF) |
|    | Opción Editar                 | abc 📼             | abc 💌                                                                                               | = -              | = -        | abc 💌              | abc 🔻              | abc 💌         |                    |
|    | Opciór                        | n Eliminar        | Bit2bit<br>americas,<br>empresa<br>ledicada al<br>esarrollo de<br>software<br>solicita<br>profe más | 2016-09-01       | 2016-12-30 | 1                  | 11                 | 1             | )<br>Descargar     |
| Op | citro<br>oción Visualizar     | s y Plataformas \ | /irtuales                                                                                           |                  |            |                    |                    |               |                    |

5. Para las Opciones Insertar o Editar, aparecerá el siguiente dialogo.

| OfertaLab          | Oral<br>Una vez actualizado o registrado los datos<br>deberá hacer clic en guardar                                                                                                    |
|--------------------|----------------------------------------------------------------------------------------------------|
|                    | Grabar Cancelar                                                                                                    |
| Denominacion *     | DESARROLLADOR WEB/MOBILE                                                                                                    |
| Descripcion *      | Bit2bit americas, empresa dedicada al desarrollo de software solicita profesionales de las<br>carreras de ingenieria de sistemas o similar para desempe@ar el cargo de Desarrollador<br>Web/ Mobile, con experiencia m@nima de 1 a@o y conocimientos en el idioma ingles a<br>nivel intermedio. |
| FechaInicio        | 2016-09-01 00:00:00                                                                                                    |
| FechaFinal         | 2016-12-30 00:00:00                                                                                                    |
| CodigoEspecialidad | 11                                                                                                    |
| CodigoEntidad *    | INGENIERIA DE SISTEMAS                                                                                                    |
| Documento (PDF)    | Mantener Remover Remplazar   Seleccionar archivo Ningúnado                                                                                                    |